(別添1)

# EPA 看護師候補者向け学習サポートシステム

概要書

# 目次

| 1. | . システム概要                  | 2 |
|----|---------------------------|---|
|    | 1) システム稼働サーバー概要           | 2 |
|    | 2) 構築プログラム概要              | 2 |
|    | 3) データベース概要               | 2 |
|    |                           |   |
| 2. | . システムの機能概要               | 3 |
|    | 1) 基本機能                   | 3 |
|    | ① システムログイン画面              | 3 |
|    | <ol> <li>トップ画面</li> </ol> | 3 |
|    | 2) 主要コンテンツ/機能概要           | 4 |

# 1. システム概要

EPA 看護師候補者向け学習サポートシステムの概要を記する。

#### 1) システム稼働サーバー概要

・構築及び運用形式:ホスティング

・サーバースペック サーバーOS : Linux CPU : Intel® Xeon® X5650 2.67GHz メモリ : 32GB ディスク構成 : SSD RAID1(ディスク容量 : 128GB) ネットワーク : 共用回線(バックボーン 10GB/帯域保証 1GB)

## 2) 構築プログラム概要

ウェブサーバ: Apache プログラム: PHP Ver7.0 LMS: Moodle™ Ver3.2 (動作安定板)

#### 3) データベース概要

データベース: MariaDB 10.1 文字コード: UTF-8 Unicode (utf8)

# 2. システムの機能概要

- 1) 基本機能
  - ① システムログイン画面

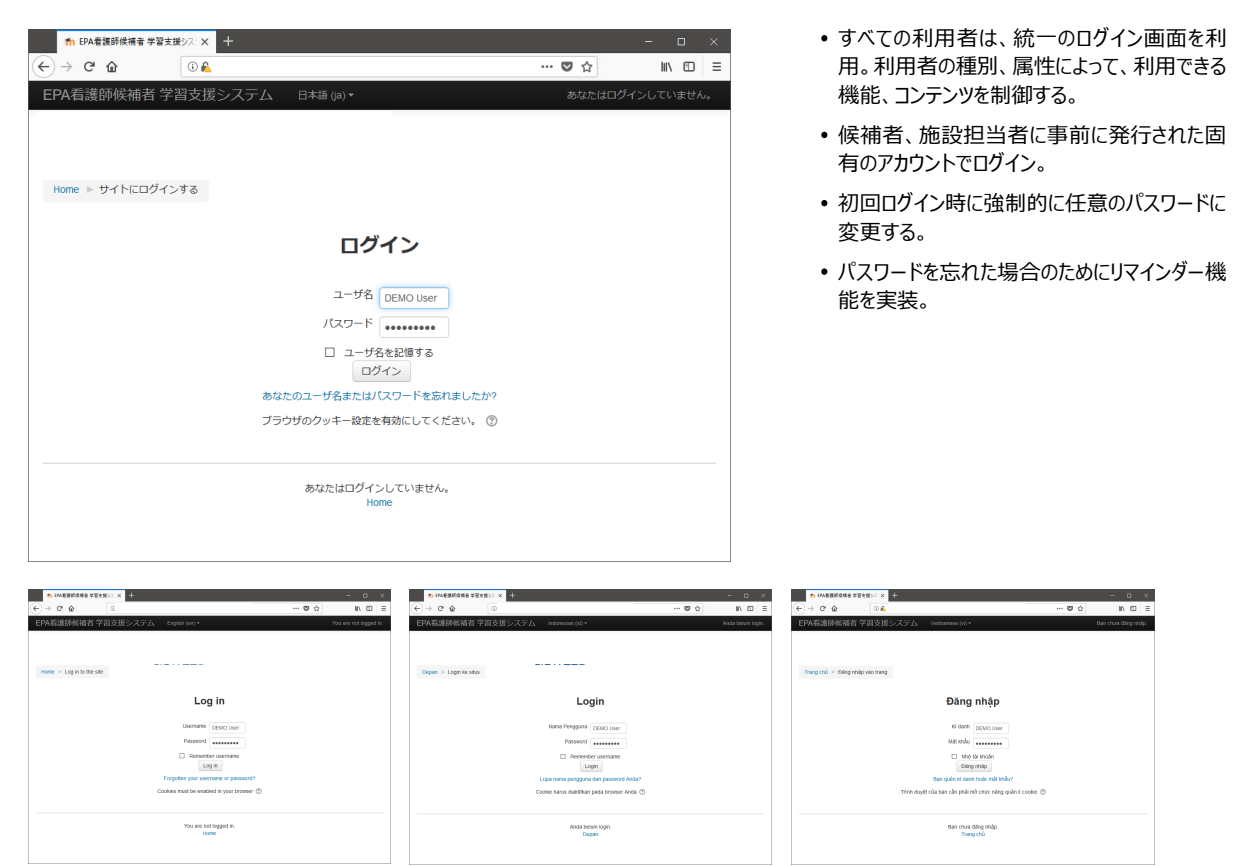

※英語でのログイン画面

※インドネシア語でのログイン画面

※ベトナム語でのログイン画面

② トップ画面

| ) → C û                                     |                                   | ♥ ☆ | lii\ C   |
|---------------------------------------------|-----------------------------------|-----|----------|
| PA看護師候補者 学習支援システ                            | ▲ 日本語 (ja) ▼                      |     |          |
|                                             |                                   |     |          |
|                                             |                                   |     |          |
| ナビゲーション ロロ                                  | テストです。                            |     |          |
| Home<br>■ ダッシュボード                           | サイトアナウンスメント                       |     |          |
| ▶ EPA看護師候補者 学習支援システム                        | (平下野11、)アナロシアメシット(北部学会)ファリンデ付ん。 ) | a   | のフォーラムを購 |
| ▶ 看護師国家試験 過去問題                              |                                   |     |          |
| <ul> <li>字習相談</li> <li>音声講義</li> </ul>      | コースカテゴリ                           |     |          |
| <ul> <li>オンデマンド講義</li> <li>日本語教材</li> </ul> |                                   |     | ▶ すべてを展  |
| ▶ 看護専門知識テスト/日本語能力テスト                        | → 看護師国家試験 過去問題                    |     |          |
|                                             | ▷ <b>学習相談</b> <sub>(1)</sub>      |     |          |
| <ul> <li>・本サイトの使い方・活用法</li> </ul>           | ▶ 音声講義(12)                        |     |          |
| <ul> <li>よくある質問</li> <li>著作権について</li> </ul> | → オンデマンド講義                        |     |          |
| • 動作環境                                      |                                   |     |          |
|                                             |                                   |     |          |
|                                             | 看護専門知識テスト/日本語能力テスト                |     |          |
|                                             |                                   |     |          |
|                                             | コースを検索する: Go                      |     |          |
|                                             |                                   |     |          |
|                                             |                                   |     |          |

#### 2) 主要コンテンツ/機能概要

#### ① 看護師国家試験過去問題

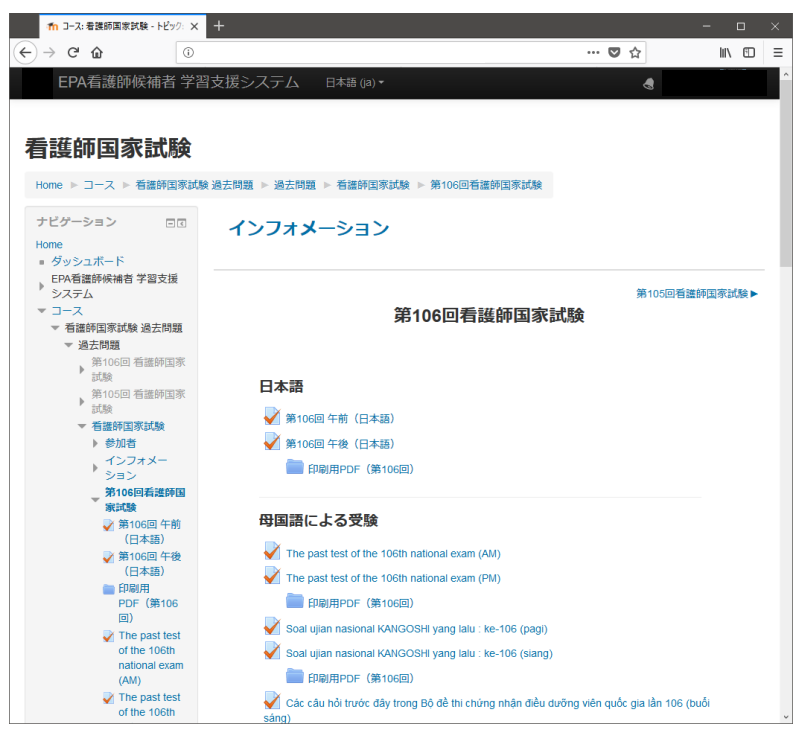

- 左は第 106 回看護師国家試験 模擬 テストの画面。
- 2. 受験したい試験回を選択後、受験可。
- 3. 国籍に応じ、母国語版での受験も可。
- 印刷用の問題冊子および解答の PDF データを掲載。

#### <模擬試験 受験中の画面>

| n 第106回午後(日本語)                                                                                                    | × +                                                                                        | – 🗆 ×                                                                                             |
|----------------------------------------------------------------------------------------------------|--------------------------------------------------------------------------------------------|---------------------------------------------------------------------------------------------------|
| $( \leftrightarrow ) \rightarrow $ C $( \mathbf{\hat{u}} )$                                                                                                    | D                                                                                          | … ♥☆ 🔤 =                                                                                          |
| EPA看護師候補者                                                                                                    | 学習支援システム                                                                                   | ^                                                                                                 |
| 第106回午後 看                                                                                                    | 護師国家証                                                                                      | 職                                                                                                 |
| 小テストナビダーション<br>1 2 3 4 5<br>6 7 8 9 10<br>11 12 13 14 15                                                                                                    | 問題 1<br>未解答<br>記点:1点<br>♥ フラグを付ける<br>◆ 問題を編集する                                             | 日本の平成26年(2014年)の死亡数はどれか。                                                                          |
| 16         17         18         19         20           21         22         23         24         25           26         27         28         29         30           31         32         33         34         35           36         37         38         39         40 | <ul> <li>問題 2</li> <li>未高答</li> <li>配点 1点</li> <li>マ フラグを付ける</li> <li>※ 問題を編集する</li> </ul> | 平成25年(2013年)の国民健康・栄養調査による40歳代男性の肥満者の割合に最も近いのは<br>とれか。                                             |
| 41         42         43         44         45           46         47         48         49         50           51         52         53         54         55           56         57         58         59         60           61         62         63         64         65 | 開語 3<br>未結答<br>記点:1点<br>♥ フラグを付ける<br>◆ 問題を補集する                                             | <ul> <li>光化学オキシダントの原因物質はどれか。</li> <li>ヒ素</li> <li>フロン</li> <li>窒素酸化物</li> <li>ホルムアルデヒド</li> </ul> |
| 66         67         68         69         70           71         72         73         74         75                                                                                                    | 國遊 4<br>未解答<br>配点:1点                                                                       | 後期高齢者医療制度が定められているのはどれか。                                                                           |

- 1. 左は受験中の画面。
- 2. 選択肢を画面上で選択。
- 3. 制限時間になると自動的に終了。 途中で画面を閉じると、その状態が保存 され、あとで再開することができる。
- 会験終了後、すぐに解答の正誤、およびワンポイントアドバイスと解答(正答)が表示される。

## <試験結果表示>※受験直後に表示

| 🥹 第106回 午後(日本語) - Mozilla Firefox                                                                                                    |                                                                                                    | -     |            | × |
|----------------------------------------------------------------------------------------------------|----------------------------------------------------------------------------------------------------|-------|------------|---|
| (Ĵ) j                                                                                                    |                                                                                                    | 6     | <b>7</b> ☆ | Ξ |
| EPA看護師候補者 学習支援シ                                                                                                    | ステム                                                                                                    |       |            | ^ |
| 看護師国家試験                                                                                                    |                                                                                                    |       |            |   |
| 小テストナビゲーション<br>PAGE 1<br>1 2 3 4 5 6 7<br>★ ★ ★ ★ ★ ★ ★ ★ ★ ★ ★ ★ ★ ★ ★ ★ ★ ★ ★                                                                         | 開始日時 2018年 01月 31日(水曜日) 15:00<br>状態 終了<br>第7日時 2018年 01月 31日(水曜日) 15:00<br>所要時間 43秒<br>調査 3/148(2%)                                              |       |            |   |
| 8         9         10         11         12         13         14           15         16         17         18         19         20                  | <b>問題1</b><br>日本の平成26年(2014年)の死亡数はどれか。<br>工程                                                                                                    |       |            |   |
| PAGE.2<br>21 22 23 24 25 26 27<br>28 29 30 31 32 33 34                                                                                                  | <ul> <li>約47万人</li> <li>約87万人</li> <li>約87万人</li> <li>約127万人 ✓</li> <li>約167万人</li> </ul>                                                        |       |            |   |
| 35         36         37         38         39         40           PAGE.3         41         42         43         44         45         46         47 | 平成26年の死亡数は127万3,020人、人口千人に対する粗死亡率は10.1。平成27年は129万428人、粗死亡率は<br>正答: 約127万人                                                                        | 10.3。 |            |   |
| 48 49 50 51 52 53 54<br>55 56 57 58 59 60<br>PAGE4                                                                                                    | <ul> <li>■異2</li> <li>平成25年(2013年)の国民健康・栄養調査による40歳代男性の肥満者の割合に最も近いのはどれか。</li> <li>1/1</li> <li>15%</li> <li>ア フラグを付ける</li> <li>○ 35% √</li> </ul> |       |            |   |
| 61         62         63         64         65         66         67           68         69         70         71         72         73         74     | 55%<br>75%                                                                                                    |       |            | ~ |

## <受験結果レビュー>

| EPA看護師候補者学習支援影<br>106回午前看護師[                                    | >ステム 日本語 (1)・<br>国家試験                                                        |                      |                                            | 4                          |                                                                                                    | ● 1. 過去<br>あとナ          | に受験し                     | た回の受験結                              | 課を、 |  |  |
|-----------------------------------------------------------------|------------------------------------------------------------------------------|----------------------|--------------------------------------------|----------------------------|----------------------------------------------------------------------------------------------------|-------------------------|--------------------------|-------------------------------------|-----|--|--|
| ome ト マイコース ト 有護師国家試験 過                                         | 去問題 ▶ 過去問題 ▶ 第106回 看懂師国家試験 ▶ 看懂師]                                            | 国家試験(106AM) ▶ 第106回想 | <b>抓住了你试验(日本語)</b>                         | ▶ 第106回 午前(日本              | (8)                                                                                                    | 0,00                    | <i>12271111111111111</i> |                                     |     |  |  |
| NFORMATION<br>・ 本サイトの使い方・活用法<br>・ よくある質問<br>・ 著作権について<br>・ 勤作環境 | 第106回 午前(日本語)<br>あなたの前回の受験概要                                                 | 評定方法: 最新の受験          |                                            |                            |                                                                                                    | 2. さらに<br>をグ            | 、その回                     | の分野別の得                              | 点状況 |  |  |
|                                                                 | 受験 状態                                                                        | 得                    | 1/119 評点/10                                | νe                         | 1-                                                                                                    | ۷.                      |                          |                                     |     |  |  |
| ビゲーション ロゴ<br>ome<br>グッシュポード<br>EPA希望許候補者学習支援システム<br>マイコース       | 1 終了<br>送借日時 2018年 02月 7日(水場日) 12-27<br>2 終了<br>送借日時 2018年 02月 7日(水場日) 13-41 |                      | 0 0<br>2 0                                 |                            | 1-<br>1-                                                                                                    |                         |                          |                                     |     |  |  |
| ▼ 看護師国家試験 過去問題<br>▼ 過去問題                                        | 最新の受験: 0 / 10                                                                |                      | 受験結果                                       |                            |                                                                                                    |                         |                          |                                     |     |  |  |
| ▼ 第106回 看護師国家試験                                                 |                                                                              |                      |                                            | 初時情報                       |                                                                                                    |                         | 問題カテゴリー》                 | 結果(中)                               |     |  |  |
| <ul> <li>✓ 個譜評(当然D,陳 (106AM)</li> <li>▶ 参加者</li> </ul>          |                                                                              | もう一度受験する             | 3000名称 #第104回 君<br>3700名称 日本 <sup>34</sup> | 医師国家試験 過去問題(午              | 前)                                                                                                    |                         | 外的問題<br>総智護学             | 25/25点(100%)<br>9/10点(90%)          |     |  |  |
| 第106回看護師国家試験<br>(ロナ語)                                           |                                                                              |                      | <b>出版数</b> 120 開                           |                            |                                                                                                    | 成                       | 人看護学                     | 19 / 22 魚 (86%)                     |     |  |  |
| (日本語)                                                           |                                                                              |                      | 魚致 136/150 魚                               |                            |                                                                                                    | B                       | 162383<br>1818-1818      | 8/11 県 (75%)<br>7/7 年 (100%)        | 1   |  |  |
| 請)                                                              |                                                                              |                      |                                            | 4 19:47 105 ~ 2015-08-10 1 | 14:26:50.000                                                                                                    | ***                     | 午習護学                     | 16/18 @(\$9%)                       |     |  |  |
| 🛅 印刷用PDF(第106                                                   |                                                                              |                      |                                            |                            |                                                                                                    | 4                       | 児智護学                     | 9/10 点(90%)                         |     |  |  |
|                                                                 |                                                                              |                      |                                            |                            |                                                                                                    | 11<br>11                | は有限学                     | 15/17 <u>m</u> (88%)<br>1/5 m (60%) | -11 |  |  |
| 第106回有虚护国家武服<br>(高压)                                            |                                                                              |                      |                                            | 問題カテゴリー別結果(プ               | \$                                                                                                    | 社会保障制                   | 度と生活者の健康                 | 5/5 魚 (100%)                        |     |  |  |
| 第106回新陳統用率1158                                                  |                                                                              |                      | 必修問                                        | 25                         | /25点                                                                                                    |                         | 神智護学                     | 10/10点(100%)                        | 1   |  |  |
| <ul> <li>(インドネシア語)</li> <li>第106回看護師国家試験</li> </ul>             |                                                                              |                      | \$CRR#                                     | FUE 56                     | 7.60 点                                                                                                    | 23.                     | の総合と実践                   | 10/10 魚(100%)                       |     |  |  |
|                                                                 |                                                                              |                      |                                            |                            | International           AA         11 22 microsea           A         11 21 microsea           B         4/4 75 microsea           C         0/0 microsea |                         |                          | 2/7.2/0-2/07 (41                    |     |  |  |
|                                                                 |                                                                              |                      |                                            | あなたの弱点分野<br>疾病の成り立ちと回復保    | <u>a</u>                                                                                                    | 计会话2010年生生活等<br>成型合成的变化 |                          | 0.000                               |     |  |  |
|                                                                 |                                                                              |                      |                                            | 在主要推动                      |                                                                                                    | 10146 <del>7.</del>     | ~R68*                    |                                     |     |  |  |
|                                                                 |                                                                              |                      | 出題書号 選択書号                                  | 正答番号 結果 配点                 | 1 単現成 大                                                                                                    | P                       |                          | <b>Λ</b>                            |     |  |  |
|                                                                 |                                                                              |                      | 1 2                                        | 2 = 1                      | A 必修問題                                                                                                    | 必修問題                    | 6                        | 建築に関する搭標                            |     |  |  |
|                                                                 |                                                                              |                      | 2 2                                        | 2 = 1                      | <ul> <li>B 必修問題</li> <li>AA 心体</li> </ul>                                                                                                    | 必修問題                    | 1                        | BRに関する指標<br>健医療制度の基本                |     |  |  |
|                                                                 |                                                                              |                      | 4 4                                        | 4 = 1                      | AA 必修問題                                                                                                    | 必称問題                    | 34                       | 確止未可決の量本<br>看護の倫理                   |     |  |  |
|                                                                 |                                                                              |                      | <u>6</u> 2                                 | 2 = 1                      | B 必修問題                                                                                                    | 必修問題                    |                          | 生命活動                                |     |  |  |
|                                                                 |                                                                              |                      | <u>6</u> 1                                 | 1 • 1                      | B 必約問題                                                                                                    | 必修問題                    |                          | 「間の成長と発達                            |     |  |  |
|                                                                 |                                                                              |                      | 2 1<br>8 3                                 | 3 . 1                      | A 必修問題<br>A 必修問題                                                                                                    | 必修問題                    | 主な意識で                    | に関の収扱と発達<br>動展開の場と言語の接線             |     |  |  |
|                                                                 |                                                                              |                      | 2 2                                        | 2 = 1                      | A 必修問題                                                                                                    | 必修問題                    | 主な智識に                    | 吉動展開の場と看護の機能                        |     |  |  |
|                                                                 |                                                                              |                      | 10 2                                       | 2 * 1                      | A 必修問題                                                                                                    | 必修問題                    |                          | 生命活動                                |     |  |  |
|                                                                 |                                                                              |                      | 11 2                                       | 2 = 1                      | A 必修問題                                                                                                    | 必修問題                    |                          | 生命活動                                |     |  |  |
|                                                                 |                                                                              |                      | 12 2                                       | 2 = 1                      | AA 必修問題<br>B (小)(***********************************                                                                                                    | 必修問題                    | -                        | 病態と者語                               |     |  |  |
|                                                                 |                                                                              |                      | 14 2                                       | 2 = 1                      | 3 101916118<br>B 33405516                                                                                                    | 必要回题                    | -                        | NBC名類<br>病態と言語                      |     |  |  |
|                                                                 |                                                                              |                      | 15 3                                       | 3 = 1                      | AA ©#Fitte                                                                                                    | 必称問題                    |                          | 主要疾患と看護                             |     |  |  |
|                                                                 |                                                                              |                      | 16 2                                       | 2 = 1                      | B 必修問題                                                                                                    | 必修問題                    |                          | 物治療に伴う反応                            |     |  |  |
|                                                                 |                                                                              |                      | 15 4                                       | 4 = 1                      | 3 必修問題                                                                                                    | 必修問題                    |                          | 初治療に伴う反応                            |     |  |  |
|                                                                 |                                                                              |                      | 19 1                                       | 1 - 1                      | - <u> の</u> 参照題<br>A  必参開題                                                                                                    | 必要問題                    |                          | ロードメ内<br>1 常生活標動技術                  |     |  |  |
|                                                                 |                                                                              |                      | 20 2                                       | 2 = 1                      | AA OODE                                                                                                    | 必修問題                    | -                        | 3常生活摆助技術                            |     |  |  |
|                                                                 |                                                                              |                      |                                            |                            |                                                                                                    |                         |                          |                                     |     |  |  |

<施設担当者>

#### 自施設内の候補者の受験状況を一覧で表示

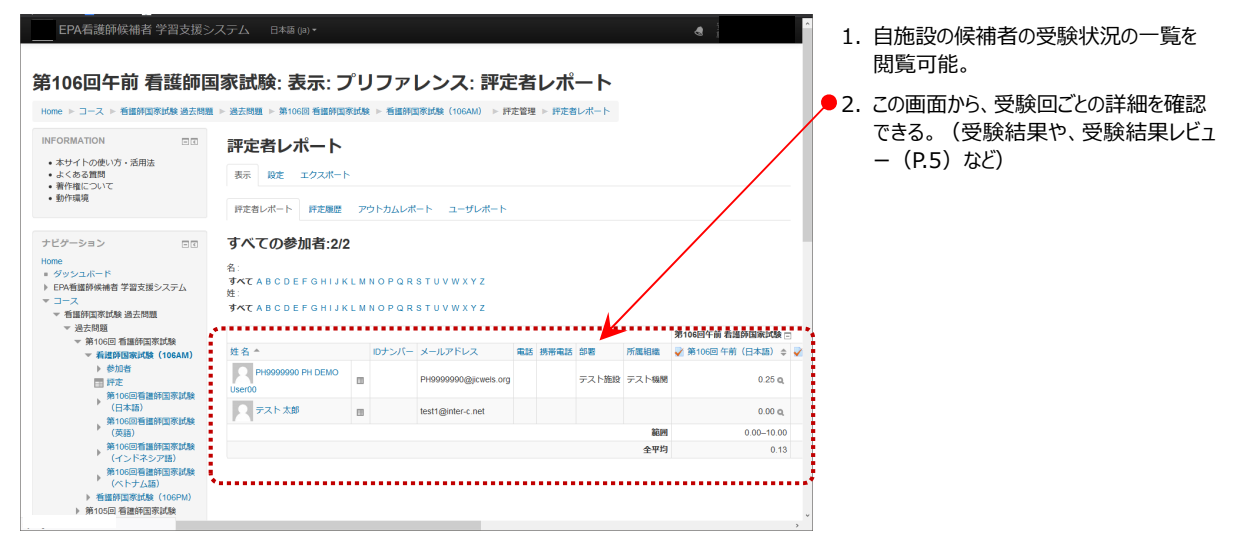

#### 自施設内の候補者の受験状況を個別に表示

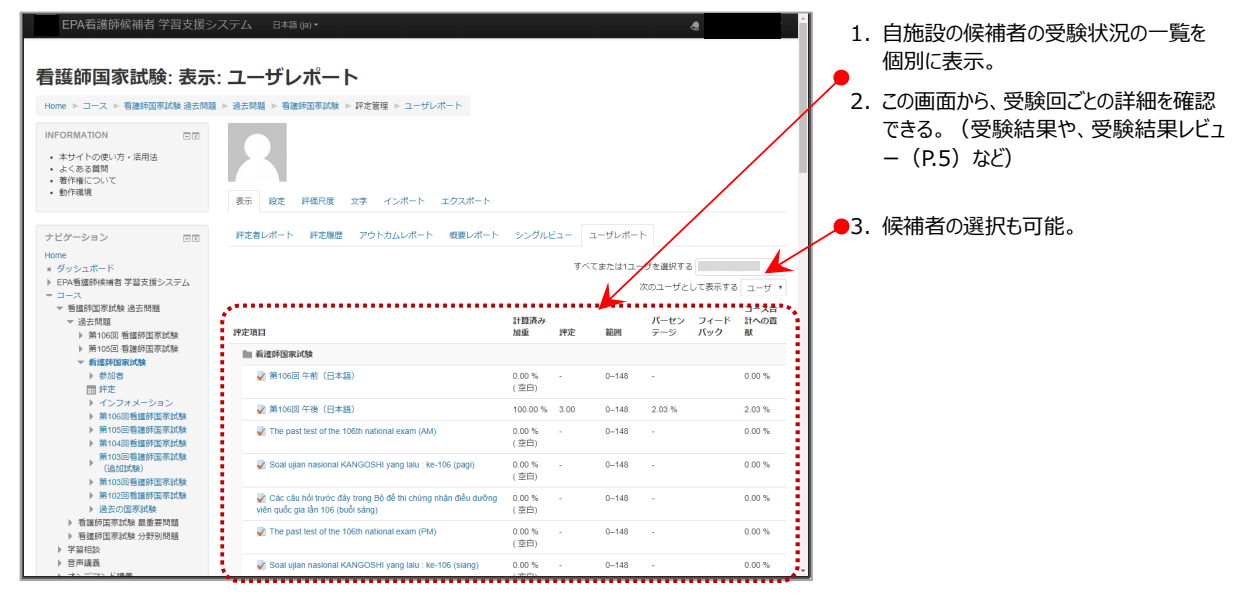